## Edit Character Limit

- 1. Log in to Salesforce and access SMS-Magic Converse.
- 2. Click the **Converse Settings** tab.

| -   |                  |      | 🔻       | Q Se   | arch Salesforce |               |                    |   |                   | * | 0 | ? | ¢. | Ļ | 6 |
|-----|------------------|------|---------|--------|-----------------|---------------|--------------------|---|-------------------|---|---|---|----|---|---|
| *** | SMS Magic Conver | Home | Convers | e Home | Converse Apps   | Converse Desk | Converse Templates | ~ | Converse Settings |   |   |   |    |   | 0 |

- 3. Select the **Conversations** section on the left.
- 4. Click General Settings tab.

| converse Desk Layouts Message Settings General Settings Reply Using Canned Responses (Only Templates) Select from the list of response templates to send as a reply. USER/PROFILE   Character Limit Of A Message Select limit of characters in a message.  LISER/PROFILE  Character Limit Of A Message Select limit of characters in a message.  LISER/PROFILE  Character Limit Of A Message Select limit of characters in a message.  LISER/PROFILE  Character Limit Of A Message Select limit of characters in a message.  LISER/PROFILE  Character Limit Of A Message Select limit of characters in a message.  LISER/PROFILE  Character Limit Of A Message Select limit of characters in a message.  LISER/PROFILE  Character Limit Of A Message Select limit of characters in a message.  LISER/PROFILE  Character Limit OF A Message Select limit of characters in a message.  LISER/PROFILE  Character Limit OF A Message Select limit of characters in a message.  LISER/PROFILE  Character Limit OF A Message Select limit of characters in a message.  LISER/PROFILE  Character Limit OF A Message Select limit of characters in a message.  LISER/PROFILE  Character Limit OF A Message Character Limit OF A Message Character Limit OF A                                                                                                    |                                                                                                    |                                                                                                    |                                                                                                    |                                                  |
|----------------------------------------------------------------------------------------------------|----------------------------------------------------------------------------------------------------|----------------------------------------------------------------------------------------------------|----------------------------------------------------------------------------------------------------|--------------------------------------------------|
| Reply Using Canned Responses (Only Templates)<br>Select from the list of response templates to send as a reply.<br>USER/PROFILE                                                                                                    | onverse Desk Layouts M                                                                                                    | lessage Settings                                                                                                    | General Settings                                                                                                    |                                                  |
| USER/PROFILE                                                                                                    | Reply Using Canned Respor<br>Select from the list of respo                                                                                                    | nses (Only Templ<br>onse templates to                                                                                                | ates)<br>send as a reply.                                                                                                    | Enable                                           |
| Character Limit Of A Message<br>ielect limit of characters in a message.<br>ISER/PROFILE CHARACTER LIMIT OF A MESSAGE ACTION<br>creen-Magic Mobile Media Pvt Ltd 700<br>ustom: Marketing Profile 500<br>Ternal Note<br>ternal Note<br>ternal Not         | USER/PROFILE                                                                                                    |                                                                                                    | ✓ REPLY USING CANNED ✓ ACTION                                                                                                    | Create New                                       |
| ISER/PROFILE CHARACTER LIMIT OF A MESSAGE ACTION<br>creen-Magic Mobile Media Pvt Ltd 700<br>ustom: Marketing Profile 500<br>Ternal Note<br>ow for sending private messages while in a conversation.<br>SER/PROFILE INTERNAL NOTE ACTION<br>creen-Magic Mobile Media Pvt Ltd Yes<br>ustom: Marketing Profile Yes<br>This Actions<br>Hect the CRM Actions<br>Hect the CRM Actions for each object in the list.<br>DBJECTS CRM ACTION ACTION<br>Read Edit Record, New Task, New Event, New Opportunity, View Record, Convert Lead<br>Edit Record, New Task, New Event, New Opportunity, New Case, View Record<br>Contact View Record, Edit Record, New Task, New Event, New Opportunity, New Case<br>Opportunity View Record, Edit Record, New Task, New Event, New Opportunity, New Case<br>Deportunity View Record, Edit Record, New Task, New Event, New Opportunity, New Case<br>Deportunity View Record, Edit Record, New Task, New Event, New Opportunity, New Case<br>Deportunity View Record, Edit Record, New Task, New Event, New Opportunity, New Case<br>Deportunity View Record, Edit Record, New Task, New Event, New Opportunity, New Case<br>Deportunity View Record, Edit Record, New Task, New Event, New Opportunity, New Case<br>Deportunity View Record, Edit Record, New Task, New Event, New Opportunity, New Case<br>Deportunity View Record, Edit Record, New Task, New Event, New Opportunity<br>Inkown New Lead                                                                                                    | Character Limit Of A Messa<br>Select limit of characters in                                                                                                    | ige<br>a message.                                                                                                    |                                                                                                    | Enable                                           |
| Screen-Magic Mobile Media Pvt Ltd 700<br>Custom: Marketing Profile 500<br>ternal Note<br>Iow for sending private messages while in a conversation.<br>ISER/PROFILE VINTERNAL NOTE VACTION<br>ISER/PROFILE VINTERNAL NOTE VACTION<br>Isteren-Magic Mobile Media Pvt Ltd Yes<br>Create New<br>Sustom: Marketing Profile Yes<br>Danfigure CRM Actions<br>Hect the CRM actions for each object in the list.<br>DBJECTS VCRM ACTION VACTION<br>Lead Edit Record, New Task, New Event, New Opportunity, View Record, Convert Lead<br>Account Edit Record, New Task, New Event, New Opportunity, New Case, View Record<br>Contact View Record, Edit Record, New Task, New Event, New Opportunity, New Case<br>Opportunity View Record, Edit Record, New Task, New Event, New Opportunity, New Case<br>Data New Lead                                                                                                    | ISER/PROFILE                                                                                                    | ✓ C                                                                                                    | HARACTER LIMIT OF A MESSAGE 🗸 ACTION                                                                                                    | Create New                                       |
| Custom: Marketing Profile 500<br>ternal Note<br>low for sending private messages while in a conversation.<br>JSER/PROFILE VINTERNAL NOTE ACTION<br>Screen-Magic Mobile Media Pvt Ltd Yes<br>Custom: Marketing Profile Yes<br>Custom: Marketing Profile Yes<br>Custom:                                                                                                    | creen-Magic Mobile Media P                                                                                                    | Vt Ltd 7                                                                                                    |                                                                                                    |                                                  |
| ternal Note<br>low for sending private messages while in a conversation.<br>JSER/PROFILE VINTERNAL NOTE ACTION<br>Create New<br>Create New<br>Convert Lead<br>Convert Lead<br>Co | ustom: Marketing Profile                                                                                                    | 5                                                                                                    |                                                                                                    |                                                  |
| ternal Note<br>low for sending private messages while in a conversation.<br>ISER/PROFILE VINTERNAL NOTE ACTION<br>Screen-Magic Mobile Media Pvt Ltd Yes<br>Custom: Marketing Profile Yes<br>Custom: Marketing Profile Yes<br>Custom: Marketing Profile Yes<br>Customs for each object in the list.<br>DBJECTS CRM ACTION<br>Lead Edit Record, New Task, New Event, New Opportunity, View Record, Convert Lead<br>Edit Record, New Task, New Event, New Opportunity, New Contact, New Case, View Record<br>Contact View Record, Edit Record, New Task, New Event, New Opportunity, New Contact, New Case, View Record<br>Contact View Record, Edit Record, New Task, New Event, New Opportunity, New Contact, New Case<br>Opportunity View Record, Edit Record, New Task, New Event, New Opportunity, New Contact, New Case<br>Opportunity View Record, Edit Record, New Task, New Event, New Opportunity, New Contact, New Case<br>Opportunity View Record, Edit Record, New Task, New Event, New Opportunity, New Contact, New Case<br>Opportunity View Record, Edit Record, New Task, New Event, New Opportunity, New Case<br>Opportunity View Record, Edit Record, New Task, New Event, New Opportunity<br>Unkown New Lead                                                                                                    |                                                                                                    |                                                                                                    |                                                                                                    |                                                  |
| Acreen-Magic Mobile Media Pvt Ltd Yes   Custom: Marketing Profile Yes   Ponfigure CRM Actions Image: CRM Actions for each object in the list.   DBJECTS CRM ACTION   Lead Edit Record, New Task, New Event, New Opportunity, View Record, Convert Lead   Account Edit Record, New Task, New Event, New Opportunity, New Contact, New Case, View Record   Contact View Record, Edit Record, New Task, New Event, New Opportunity, New Case   Opportunity View Record, Edit Record, New Task, New Event, New Opportunity, New Case   District View Record, Edit Record, New Task, New Event, New Opportunity, New Case   District View Record, Edit Record, New Task, New Event, New Opportunity, New Case   District View Record, Edit Record, New Task, New Event, New Opportunity, New Case   District View Record, Edit Record, New Task, New Event, New Opportunity, New Case   District View Record, Edit Record, New Task, New Event, New Opportunity, New Case   District View Record, Edit Record, New Task, New Event, New Opportunity, New Case   District View Record, Edit Record, New Task, New Event, New Opportunity   Jukown New Lead                                                                                                    | ternal Note<br>ow for sending private mea                                                                                                    | ssages while in a                                                                                                    | conversation.                                                                                                    | Enable                                           |
| Custom: Marketing Profile Yes     configure CRM Actions   elect the CRM actions for each object in the list.     DBJECTS   OBJECTS   CRM ACTION   Lead   Edit Record, New Task, New Event, New Opportunity, View Record, Convert Lead   Account   Edit Record, New Task, New Event, New Opportunity, New Case, View Record   Contact   View Record, Edit Record, New Task, New Event, New Opportunity, New Case   Opportunity   View Record, Edit Record, New Task, New Event, New Opportunity, New Case   Opportunity   View Record, Edit Record, New Task, New Event, New Opportunity, New Case   Opportunity   View Record, Edit Record, New Task, New Event, New Opportunity, New Case   Opportunity   View Record, Edit Record, New Task, New Event, New Opportunity   Unkown                                                                                                    | ternal Note<br>ow for sending private mes<br>ISER/PROFILE                                                                                                    | ssages while in a                                                                                                    | conversation.                                                                                                    | Enable Create New                                |
| onfigure CRM Actions Enable   elect the CRM actions for each object in the list.     OBJECTS   OBJECTS   CRM ACTION   Lead   Edit Record, New Task, New Event, New Opportunity, View Record, Convert Lead   Account   Edit Record, New Task, New Event, New Opportunity, New Case, View Record   Contact   View Record, Edit Record, New Task, New Event, New Opportunity, New Case   Opportunity   View Record, Edit Record, New Task, New Event, New Opportunity   Unkown   New Lead                                                                                                    | ternal Note<br>ow for sending private mes<br>ISER/PROFILE<br>creen-Magic Mobile Media P                                                                                                    | ssages while in a v                                                                                                    | conversation.                                                                                                    | Enable Create New                                |
| OBJECTS       CRM ACTION       ACTION         Lead       Edit Record, New Task, New Event, New Opportunity, View Record, Convert Lead       Image: Convert Case         Account       Edit Record, New Task, New Event, New Opportunity, New Contact, New Case, View Record       Image: Contact         Contact       View Record, Edit Record, New Task, New Event, New Opportunity, New Case       Image: Contact         Opportunity       View Record, Edit Record, New Task, New Event, New Opportunity       Image: Contact         Unkown       New Lead       Image: Contact       Image: Contact                                                                                                    | ternal Note<br>ow for sending private mes<br>ISER/PROFILE<br>creen-Magic Mobile Media P<br>iustom: Marketing Profile                                                                                                    | ssages while in a<br>vt Ltd                                                                                                    | conversation.                                                                                                    | Enable Create New                                |
| Lead       Edit Record, New Task, New Event, New Opportunity, View Record, Convert Lead         Account       Edit Record, New Task, New Event, New Opportunity, New Contact, New Case, View Record         Contact       View Record, Edit Record, New Task, New Event, New Opportunity, New Case         Opportunity       View Record, Edit Record, New Task, New Event, New Opportunity         Unkown       New Lead                                                                                                    | ternal Note<br>ow for sending private mes<br>ISER/PROFILE<br>creen-Magic Mobile Media P<br>Sustom: Marketing Profile<br>onfigure CRM Actions<br>elect the CRM actions for ea                                                                                                    | ssages while in a<br>vt Ltd ach object in the                                                                                        | conversation.                                                                                                    | Enable Create New                                |
| Account       Edit Record, New Task, New Event, New Opportunity, New Contact, New Case, View Record         Contact       View Record, Edit Record, New Task, New Event, New Opportunity, New Case         Opportunity       View Record, Edit Record, New Task, New Event, New Opportunity         Unkown       New Lead                                                                                                    | ternal Note<br>ow for sending private mes<br>USER/PROFILE<br>creen-Magic Mobile Media P<br>custom: Marketing Profile<br>custom: Marketing Profile<br>configure CRM Actions<br>clect the CRM actions for ea                                                                                                    | ssages while in a<br>vt Ltd<br>ach object in the<br>CRM ACTION                                                                       | conversation.                                                                                                    | Enable Create New                                |
| Contact       View Record, Edit Record, New Task, New Event, New Opportunity, New Case         Opportunity       View Record, Edit Record, New Task, New Event, New Opportunity         Unkown       New Lead                                                                                                    | ternal Note<br>ow for sending private mes<br>ISER/PROFILE<br>creen-Magic Mobile Media P<br>fustom: Marketing Profile<br>onfigure CRM Actions<br>elect the CRM actions for ea<br>DBJECTS V                                                                                                    | ssages while in a<br>vt Ltd<br>ach object in the<br>CRM ACTION<br>Edit Record, New                                                   | conversation.                                                                                                    | Enable Create New Enable ACTION                  |
| Opportunity View Record, Edit Record, New Task, New Event, New Opportunity Unkown New Lead                                                                                                    | ternal Note<br>ow for sending private mes<br>ISER/PROFILE<br>creen-Magic Mobile Media P<br>fustom: Marketing Profile<br>onfigure CRM Actions<br>elect the CRM actions for each<br>DBJECTS v<br>lead                                                                                                    | ssages while in a<br>vt Ltd<br>ach object in the<br>CRM ACTION<br>Edit Record, New<br>Edit Record, New                               | conversation.  INTERNAL NOTE  ACTION Yes Yes Yes Vist.  V Task, New Event, New Opportunity, View Record, Convert Lead v Task, New Event, New Opportunity, New Contact, New Case, View Record                                                                                                | Enable Create New Enable ACTION                  |
| Unkown New Lead                                                                                                    | ternal Note<br>ow for sending private mes<br>USER/PROFILE<br>creen-Magic Mobile Media P<br>Custom: Marketing Profile<br>configure CRM Actions<br>clect the CRM actions for ea<br>DBJECTS<br>Lead<br>Account<br>Contact                                                                                                    | ssages while in a<br>vt Ltd<br>ach object in the<br>CRM ACTION<br>Edit Record, New<br>Edit Record, New<br>View Record, Ed            | conversation.  INTERNAL NOTE  ACTION Yes Yes Yes Vask, New Event, New Opportunity, View Record, Convert Lead Task, New Event, New Opportunity, New Contact, New Case, View Record, t Record, New Task, New Event, New Opportunity, New Case                                                 | Enable Create New  Enable ACTION  ACTION  Ord  V |
|                                                                                                    | ternal Note<br>ow for sending private mes<br>USER/PROFILE<br>creen-Magic Mobile Media P<br>custom: Marketing Profile<br>custom: Marketing Profile<br>configure CRM Actions<br>clect the CRM actions for ea<br>configure CRM Actions<br>clect the CRM actions for ea<br>configure CRM actions for ea<br>configure CRM a | ssages while in a<br>vt Ltd<br>ach object in the<br>CRM ACTION<br>Edit Record, New<br>View Record, Ed<br>View Record, Ed             | conversation.  INTERNAL NOTE  ACTION Yes Yes Yes Vask, New Event, New Opportunity, View Record, Convert Lead v Task, New Event, New Opportunity, New Contact, New Case, View Record t Record, New Task, New Event, New Opportunity, New Case t Record, New Task, New Event, New Opportunity | Enable Create New Enable                         |
|                                                                                                    | ternal Note<br>ow for sending private mes<br>ISER/PROFILE<br>creen-Magic Mobile Media P<br>fustom: Marketing Profile<br>onfigure CRM Actions<br>elect the CRM actions for ea<br>DBJECTS ✓<br>Lead<br>Account<br>Contact<br>Dpportunity<br>Jnkown                                                                                                    | ssages while in a  vt Ltd  cr object in the cr CRM ACTION Edit Record, New Edit Record, New View Record, Ed View Record, Ed New Lead | conversation.  INTERNAL NOTE  ACTION Yes Yes Yes Vask, New Event, New Opportunity, View Record, Convert Lead Task, New Event, New Opportunity, New Contact, New Case, View Record t Record, New Task, New Event, New Opportunity, New Case t Record, New Task, New Event, New Opportunity   | Enable Create New Enable ACTION ACTION Ord V     |

 Under Character Limit of A Message, identify the user profile whose character limit you want to modify.

| USER/PROFILE                      | V CHARACTER L | IMIT OF A MESSAGE 🛛 🗸 | ACTION | Create New |
|-----------------------------------|---------------|-----------------------|--------|------------|
| Screen-Magic Mobile Media Pvt Ltd | 700           |                       | •      |            |
| Custom: Marketing Profile         | 500           |                       |        |            |

6. Under Action, click <sup>™</sup> and then click Edit. The Edit Character Limit Message pop-up window appears.

| Edit Character Limit Of A M                                                 | lessage Setting   |
|-----------------------------------------------------------------------------|-------------------|
| Users and Profiles<br>Select users and profiles for whom you want to create | advanced setting. |
| Q Select users, profiles                                                    |                   |
| PT5 ×                                                                       |                   |
| Enter Character Limit. (Max: 700)                                           |                   |
| 650                                                                         |                   |
|                                                                             | Cancel Save       |

- 7. Under **User and Profiles**, add new profiles or remove existing user profiles.
- Type a new character limit for the selected user profiles.
- 9. Click **Save**. The **General Settings** tab page appears displaying the modified configurations.

| haracter Limit Of A Message           | 2      |                              |        |        | Enable 🧲   |
|---------------------------------------|--------|------------------------------|--------|--------|------------|
| elect limit of characters in a messag | Ĩ.     |                              |        |        |            |
| USER/PROFILE                          | $\sim$ | CHARACTER LIMIT OF A MESSAGE | $\sim$ | ACTION | Create New |
| Screen-Magic Mobile Media Pvt Ltd     |        | 700                          |        | •      |            |
| Custom: Marketing Profile             |        | 500                          |        | •      |            |
| PT5                                   |        | 650                          |        | •      |            |
|                                       |        |                              |        |        |            |